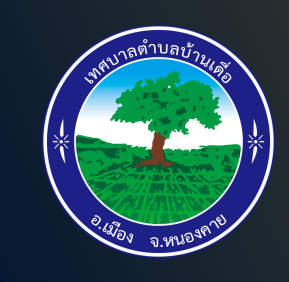

## การใช้งานระบบ E-SERVICE

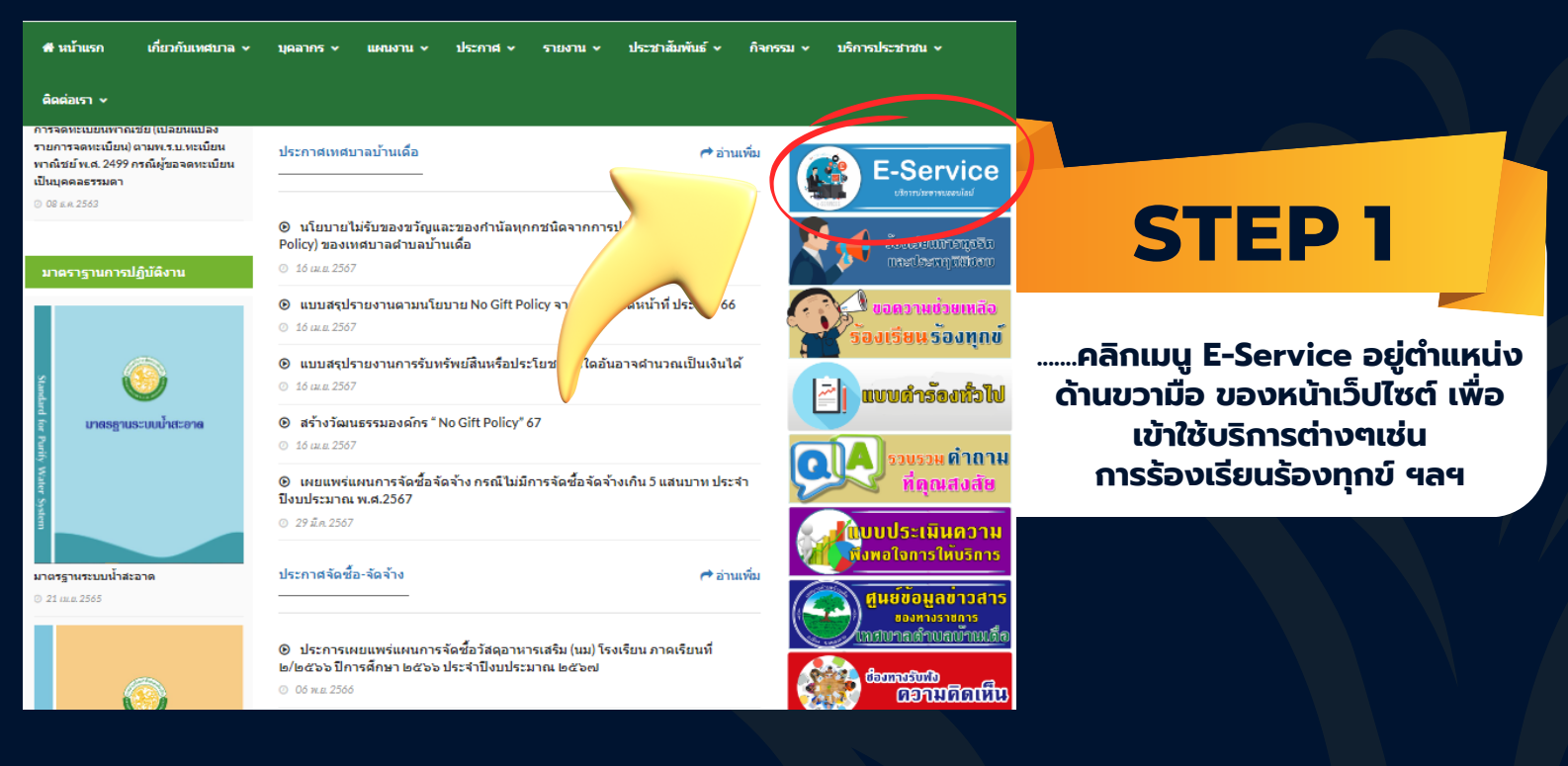

IEWS 🔰 📧 10 ฉ.ศ. 2564 เทศบาลต่านสน้านเดื่อ 199 หมู่ 5 ต.บ้านเดื่อ อ.เมือง จ.หนองตาย 43000 โทรศัพท์: 042-490913 โทรสาร: 042-490913 E-Mail: tumb

<section-header><section-header>

INTUJ-0121 Porteg Teacémuició Porteg Teacémuició Porteg Teacému

> ศบาลดำบลบ้านเดือ อ.เ... ) ผู้ดีคลาม พล

NEWS 🕟 🔤 10 ช.ศ. 2564 เทศนาลสามสนักแต้ล 199 หมู่ 5 ณักแต้ล ฉ.เมื่อง ฉ.หนองดาย 43000 โหรเด็พมั 042-490913 โพรสาร: 042-490913 E-Mail: tumbonbandueag 🔍 🔿

แบบฟอร์มร้องเรียน-ร้องทุกข์

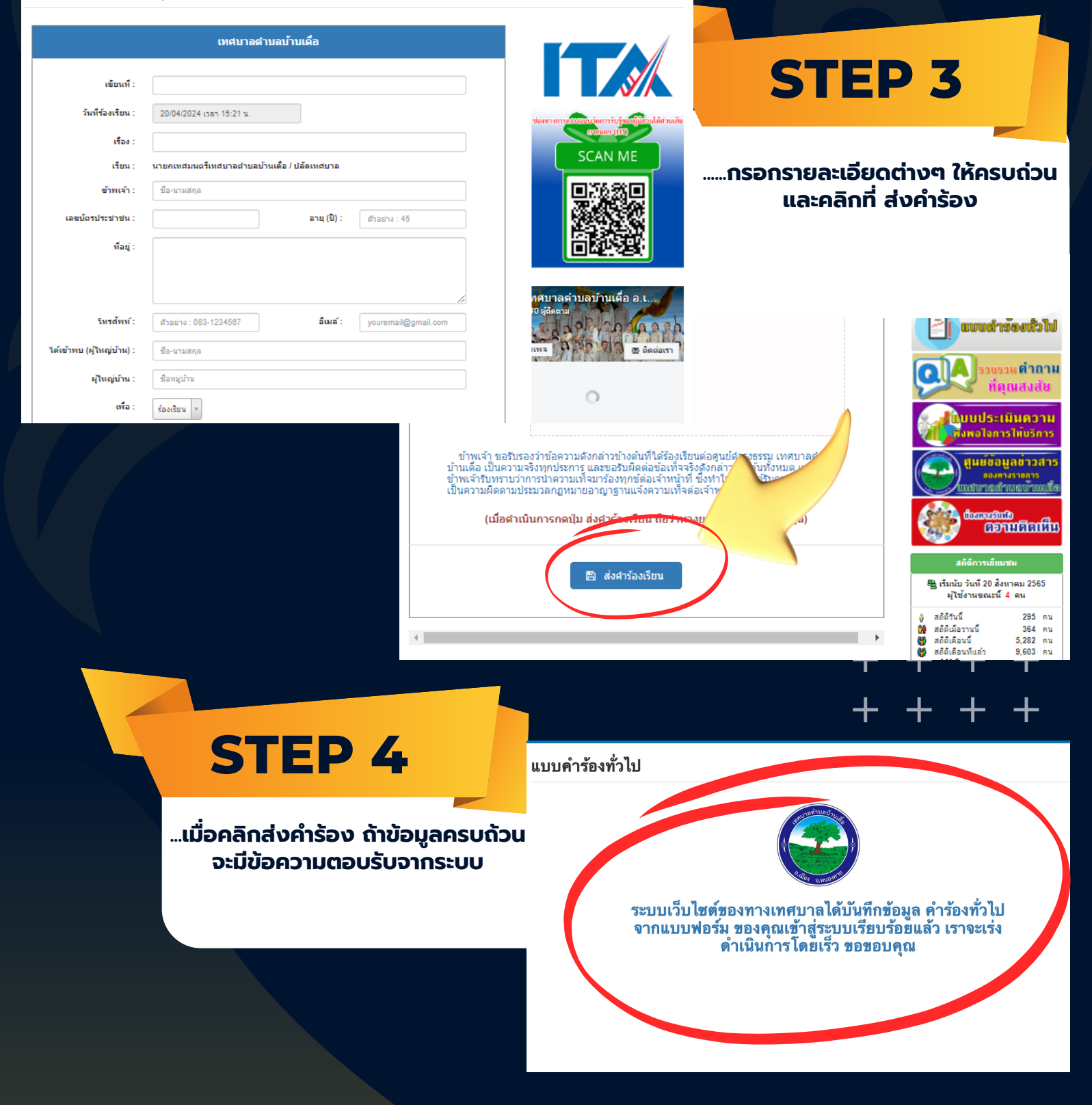